### Acceso a Sede electrónica. Guía de descarga de certificados para Firefox

MINISTERIO DE EDUCACIÓN, CULTURA Y DEPORTE Abril 2011

### Introducción

Debe descargar los archivos .CER que se corresponden con cada uno de los dos certificados electrónicos necesarios, "ACRAIZFNMTRCM.cer" y "ACRAIZAPE.cer" e instalarlos en el orden que le indicamos.

El mensaje de error de Firefox si no están instalados dichos certificados es el siguiente:

| Esta conexión no está verificada                                                                                                    |
|----------------------------------------------------------------------------------------------------|
| Ha pedido a Firefox que se conecte de forma segura a <b>sede.mcu.gob.es</b> , pero no se puede<br>confirmar que la conexión sea segura.                                                                                  |
| Normalmente, cuando se intente conectar de forma segura, los sitios presentan información verificada<br>para asegurar que está en el sitio correcto. Sin embargo, la identidad de este sitio no puede ser<br>verificada. |
| ¿Qué debería hacer?                                                                                                    |
| Si normalmente accade a este sitio sin problemas, este error puede estar ocurriendo porque alguien<br>está intentando suplantar al sitio, y no debería continuar.                                                        |
| ISácame de aquíl                                                                                                    |
| Detalles técnicos                                                                                                    |
| Entiendo los riesgos                                                                                                    |
|                                                                                                    |
|                                                                                                    |
|                                                                                                    |
|                                                                                                    |
|                                                                                                    |

## Paso 1. Descarga e instalación del certificado raíz de FNMT (ACRAIZFNMTRCM)

Descargue este fichero con el certificado raíz de laFNMT :

http://www.mcu.es/principal/docs/ACRAIZFNMTRCM.cer

Una vez descargado, el certificado debe ser instalado en el navegador Firefox, para ello, vaya al menú de "Herramientas", "Opciones", "Avanzado", y selecciona la pestaña "Cifrado". Haga clic en "Ver certificados" y botón "importar", aparecerá una ventana solicitando que confie en una nueva Autoridad Certificadora. Marque las 3 casillas "Confiar en..." y haga clic en "Aceptar". Por último, acepte las siguientes ventanas del navegador. A continuación dispone de una serie de capturas de pantalla que pueden servirle de indicación para seguir el proceso arriba descrito.

| iones                                                                                                    |                                                                                                    |                                                                                                    |                                                                           |                                                          |                   | 2                                                | Semporar                                                     | i 🚺 503 S                      | Service Temp | oorari |
|----------------------------------------------------------------------------------------------------|----------------------------------------------------------------------------------------------------|----------------------------------------------------------------------------------------------------|---------------------------------------------------------------------------|----------------------------------------------------------|-------------------|--------------------------------------------------|--------------------------------------------------------------|--------------------------------|--------------|--------|
| eneral Pestañas                                                                                                   | Contenido                                                                                                    | Aplicaciones                                                                                                    | Privacidad                                                                | Seguridad                                                | Sync              | Avanzado                                         | 2 - 6                                                        | • 🔟 •                          | 0            |        |
| neral Red Actualiza                                                                                               | Cifrado                                                                                                    |                                                                                                    |                                                                           |                                                          |                   |                                                  |                                                              |                                |              |        |
| Protocolos                                                                                                    |                                                                                                    |                                                                                                    |                                                                           |                                                          |                   |                                                  |                                                              |                                |              |        |
| 🗹 Usar SSL <u>3</u> .0                                                                                            |                                                                                                    | E                                                                                                    | 🗹 Usar TLS j                                                              | <u>1</u> .0                                              |                   |                                                  |                                                              |                                |              |        |
| Cuando un servidor                                                                                                | equiera mi cerl<br>automáticamer                                                                                                    | ificado persona<br>lite 💿 Pregu                                                                                                    | l:<br>ntar siempre<br>lidación                                            | Dispositivos de                                          | seguridad         |                                                  |                                                              |                                | -            | ſ      |
| Adminis                                                                                                    | trador de c                                                                                                    | ertificados<br>Servidores A                                                                                                    | utoridades (                                                              | Otros                                                    |                   |                                                  |                                                              |                                |              |        |
| Ver certificados<br>Adminis<br>Sus certifica<br>Tiene cert                                                        | t <b>rador de c</b><br>dos Personas<br>ificados en arc                                                                                                    | ertificados<br>Servidores A<br>hivo que identifi                                                                                                   | utoridades 🛛                                                              | Otros<br>toridades cert                                  | ficadoras:        |                                                  |                                                              |                                |              |        |
| Sus certificados<br>Sus certifica<br>Tiene cert<br>Nombre                                                         | trador de c<br>dos Personas<br>ificados en arc<br>del certificado                                                                                                    | ertificados<br>Servidores A<br>hivo que identifi                                                                                                   | utoridades 🕡                                                              | Otros<br>toridades cert                                  | ficadoras:        | Disp                                             | ositivo de s                                                 | reguridad                      |              |        |
| Ver certificados<br>Sus certifica<br>Tiene cert<br>Nombre<br>r(c) 200 Ti                                          | trador de c<br>dos Personas<br>ificados en arc<br>del certificado<br>5 TÜRKTRUST<br>XTRUST Elekh                                                                                                    | ertificados<br>Servidores Ar<br>hivo que identifi<br>Bilgi İletişim ve B                                                                           | utoridades di<br>ican estas au<br>Bilişim Güvenli                         | Otros<br>toridades cert<br>iği Hizmetleri A              | ficadoras:<br>.Ş. | Disp                                             | ositivo de s                                                 | reguridad                      |              |        |
| Ver certificados<br>Sus certifica<br>Tiene cert<br>Nombre<br>⊟ (c) 200<br>TÜ<br>■ AC Cat                          | trador de c<br>dos Personas<br>ificados en arci<br>del certificado<br>5 TÜRKTRUST<br>XKTRUST Elekti<br>nerfirma S.A.                                                                                     | ertificados<br>Servidores Ar<br>hivo que identifi<br>Bilgi İletişim ve B<br>ronik Sertifika Hi                                                     | utoridades<br>ican estas au<br>Bilişim Güvenl<br>izmet Sağlayı            | Otros<br>toridades cert<br>iği Hizmetleri A<br>cısı      | ficadoras:<br>.Ş. | Disp<br>Builtir                                  | ositivo de s                                                 | reguridad                      |              |        |
| Ver certificados<br>Sus certifica<br>Tiene certi<br>Nombre<br>⊟ (c) 200<br>TÜ<br>⊟ AC Cai<br>Ch                   | trador de c<br>dos Personas<br>ificados en arc<br>del certificado<br>5 TÜRKTRUST<br>IXTRUST Elekti<br>nerfirma S.A.<br>ambers of Com                                                                     | ertificados<br>Servidores A<br>hivo que identifi<br>Bilgi Îletişim ve B<br>ronik Sertifika Hi<br>merce Root - 20                                   | utoridades (<br>ican estas au<br>Bilişim Güvenlı<br>izmet Sağlayı<br>108  | Otros<br>toridades cert<br>iği Hizmetleri A<br>cısı      | ficadoras:<br>.5. | Disp<br>Builtir<br>Builtir                       | ositivo de s<br>n Object Tok                                 | reguridad<br>ken<br>ken        |              |        |
| Ver certificados<br>Sus certifica<br>Tiene cert<br>Nombre<br>⊟ (c) 200<br>TÜ<br>⊟ AC Cat<br>Ch<br>Glo<br>E AC Cat | trador de c<br>trador de c<br>dos Personas<br>ificados en arci<br>del certificado<br>5 TÜRKTRUST<br>3 TÜRKTRUST<br>3 KTRUST Elektri<br>nerfirma S.A.<br>ambers of Com<br>bal Chambersig<br>perfirma S.A. | ertificados<br>Servidores Ar<br>hivo que identifi<br>Bilgi İletişim ve B<br>ronik Sertifika Hi<br>merce Root - 2008<br>= A82743287                 | utoridades di<br>ican estas au<br>Bilişim Güvenli<br>izmet Sağlayı<br>108 | Otros<br>toridades cert<br>iği Hizmetleri A<br>cısı      | ficadoras:<br>.5. | Disp<br>Builtir<br>Builtir<br>Builtir            | ositivo de s<br>n Object Toł<br>n Object Toł                 | reguridad<br>ken<br>ken<br>ken |              |        |
| Ver certificados<br>Sus certifica<br>Tiene cert<br>Nombre<br>(c) 200<br>TÜ<br>AC Cau<br>Ch<br>Glo<br>AC Cau       | trador de c<br>trador de c<br>dos Personas<br>ificados en arci<br>del certificado<br>5 TÜRKTRUST<br>RKTRUST Elekti<br>nerfirma S.A.<br>ambers of Com<br>bal Chambersig<br>nerfirma SA CII                | ertificados<br>Servidores Ai<br>hivo que identifi<br>Bilgi İletişim ve B<br>ronik Sertifika Hi<br>merce Root - 20<br>gn Root - 2008<br>= A82743287 | utoridades di<br>ican estas au<br>Bilişim Güvenli<br>izmet Sağlayı<br>108 | )<br>Dtros<br>toridades cert<br>iği Hizmetleri A<br>cısı | ficadoras:<br>.5. | Disp<br>Builtir<br>Builtir<br>Builtir<br>Builtir | ositivo de s<br>n Object Toł<br>n Object Toł<br>n Object Toł | reguridad<br>ven<br>ven<br>ven |              |        |

| Descargando                       | certificado                                                                                                    | X          |
|-----------------------------------|----------------------------------------------------------------------------------------------------|------------|
| Se le ha ped                      | lido que confie en una nueva Autoridad Certificadora (CA).                                                                                                    |            |
| ¿Quiere con                       | ifiar en "Autoridad certificadora (sin nombre)" para los siguientes propósitos?                                                                                       |            |
| 🔽 Confiar                         | en esta CA para identificar sitios web.                                                                                                    |            |
| 🔽 Confiar                         | en esta CA para identificar usuarios de correo.                                                                                                    |            |
| 🔽 Confiar                         | en esta CA para identificar desarrolladores de software.                                                                                                    | 1111111111 |
| Antes de co<br>procedimien<br>Ver | nfiar en esta CA para cualquier propósito, debe examinar el certificado, política y<br>ntos de la CA (si están disponibles).<br>Examinar certificado de CA<br>Aceptar | r          |

# Paso 2. Descarga e instalación del certificado intermedio para las Administraciones Públicas (ACRAIZAPE)

Descargue este fichero con el certificado intermedio:

http://www.mcu.es/principal/docs/ACRAIZAPE.cer

El procedimiento de descarga e importación es igual al del certificado raíz del primer Paso, siga las mismas instrucciones.

#### Paso 3: Instalación finalizada.

Si ha seguido las indicaciones paso a paso, ya tiene correctamente configurado su navegador para acceder a la Sede Electrónica del Ministerio de Cultura. Puede comprobar que los certificados están correctamente instalados si accede al menú de Firefox, "Herramientas", "Opciones", "Avanzado", y selecciona la pestaña "Cifrado". Haga clic en "Ver certificados" y seleccione "Autoridades".

Localice la autoridad "FNMT-RCM" en el listado, marque "AC RAIZ FNMT-RCM" y haga clic en el botón **"Editar"**. Verifique que las 3 casillas de la ventana "Editar configuración de confianza de la CA" están marcadas. Pulse **"Aceptar"**.

A continuación seleccione "AC APE-FNMT-RCM" y realice la misma comprobación.

Haga clic en el botón **"Editar"**. Verifique que las 3 casillas de la ventana "Editar configuración de confianza de la CA" están marcadas. Pulse **"Aceptar"**.

Si los certificados están instalados en la pestaña "Autoridades" y las casillas indicadas están activadas su configuración es correcta.